# Ensure Jouch

### Manuel du système EnSURE Touch

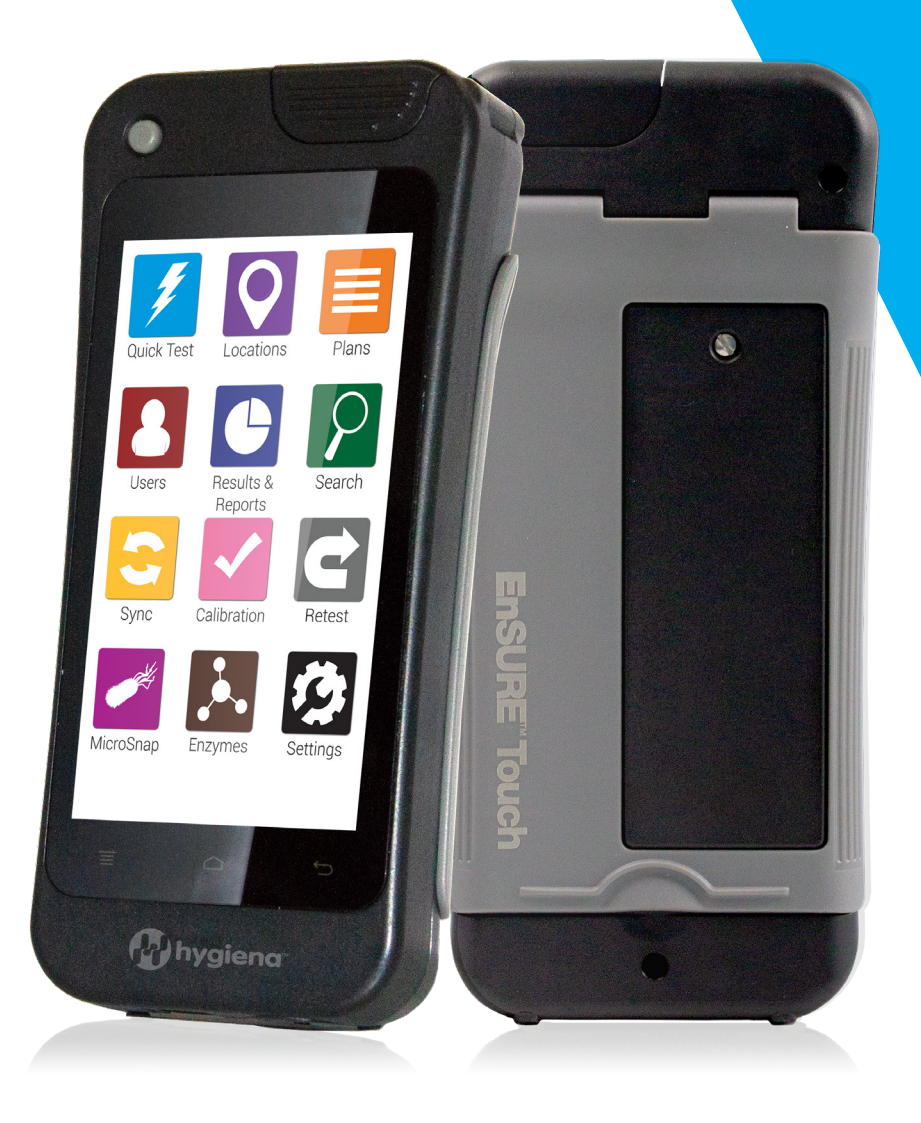

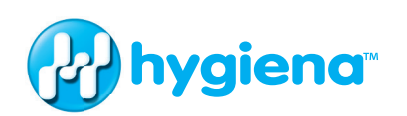

#### Apprenez à connaître votre nouvel instrument

Le présent manuel d'instruction vise à compléter les informations fournies dans les différents articles de la base de connaissances, les vidéos et les questions fréquemment posées disponibles sur www.help. hygiena.com. Ce manuel fournit des instructions étape par étape pour vous guider dans la configuration de votre instrument EnSURE Touch et explique comment gérer les utilisateurs, les emplacements, les plans et les résultats.

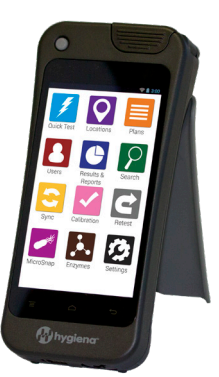

# Chapitre 1 | Test rapide

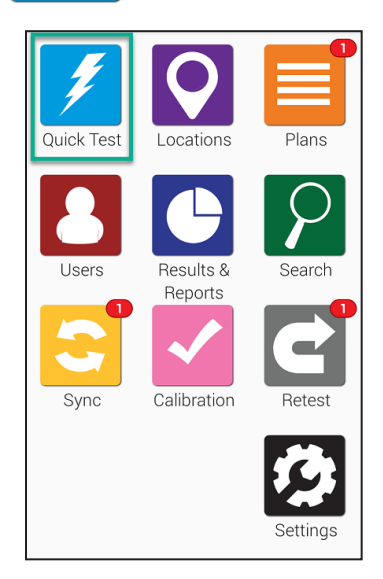

Pour commencer, appuyez sur le bouton **Test rapide** de l'écran d'accueil. L'écran affiché ci-dessous s'ouvre alors.

| < -  | 🔰 Quick Tes       | t |
|------|-------------------|---|
| Quic | k Test Plan       |   |
| Quic | k Test Location   |   |
| Devi | ce type UltraSnap | ~ |
|      |                   |   |

Lorsque vous êtes prêt à mesurer un dispositif de test ATP activé, tenez EnSURE Touch à la verticale et ouvrez le couvercle. Insérez le dispositif de test activé et refermez le couvercle. Vérifiez que le dispositif de test correspondant est sélectionné dans l'écran et appuyez sur le bouton Démarrer le test. Pour obtenir une mesure précise, vous devez tenir EnSURE Touch bien droit pendant le test.

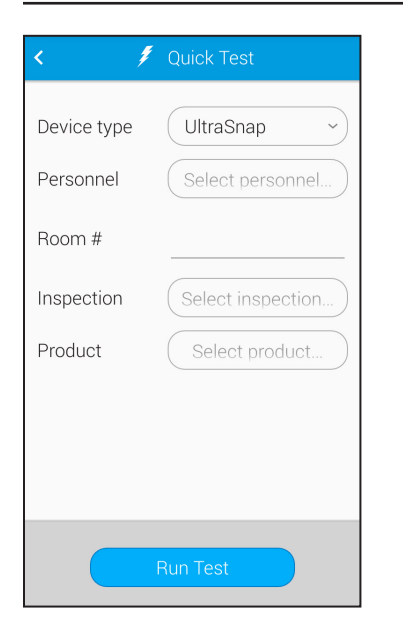

Sélectionnez un Type de dispositif.

Si l'option champs supplémentaires est activée, les champs supplémentaires ci-contre s'afficheront dans cet écran. Dans ces champs, vous pouvez entrer des informations supplémentaires avant d'appuyer sur **Démarrer le test** pour lancer le test rapide.

#### Exécution d'un nouveau test

| < 🧳                      | Quick Test        |
|--------------------------|-------------------|
| Device type<br>Personnel | UltraSnap         |
| Room #                   |                   |
| Inspection<br>Product    | Select inspection |
|                          |                   |
|                          |                   |
|                          | Run Test          |

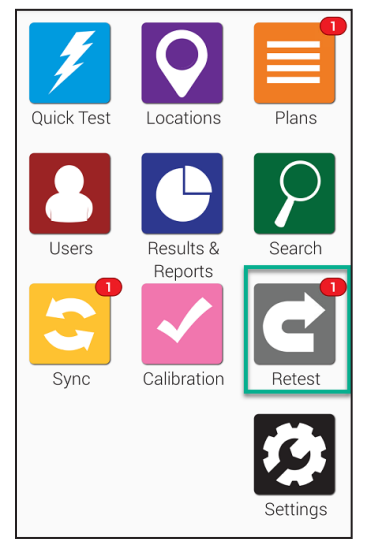

Dans l'écran des résultats d'un test, vous avez la possibilité d'effectuer un nouveau test. Si vous souhaitez y revenir plus tard pour recommencer le test, cela est possible via l'application Retest. Si vous réalisez un second test, le résultat du nouveau test sera lié au premier test afin que vous puissiez facilement vérifier que les mesures correctives ont été appliquées efficacement.

Ouvrez l'application Retest à partir de l'écran d'accueil.

X Fail 38/09/18 10:46 AM

Appuyez sur 1 pour réorganiser les résultats erronés dans l'ordre croissant ou décroissant. Appuyez sur 2 pour supprimer les résultats pour lesquels vous n'envisagez pas d'effectuer un second test. Appuyez sur le résultat d'un test

ayant échoué (comme illustré au point 3 de l'image) pour afficher les informations détaillées et recommencer le test.

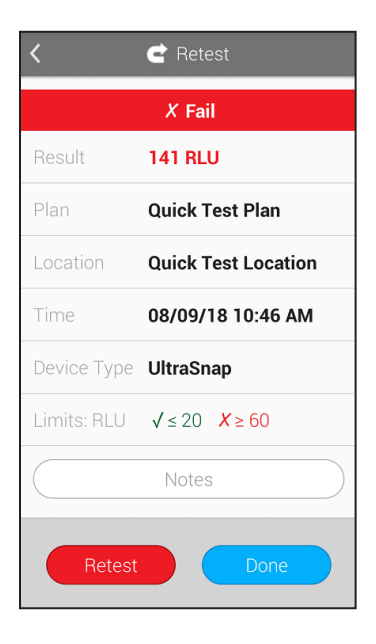

Si vous appuyez sur **3** pour afficher les informations détaillées du résultat erroné actuel, un écran comme celuici s'affichera. Il contient des informations tels que la date, l'heure, le plan et l'emplacement du résultat du test ayant échoué. Lorsque vous êtes prêt à refaire le test, appuyez sur le bouton *Retest*.

# Chapitre 2 | Emplacements

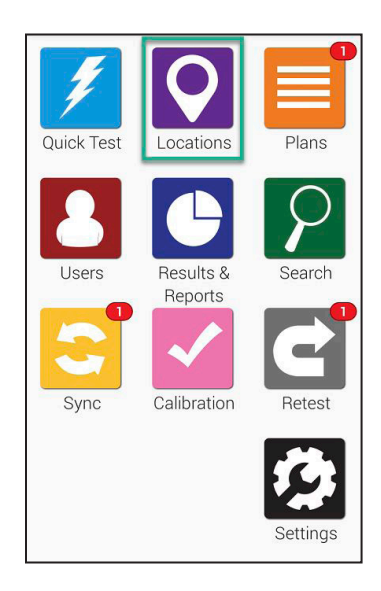

La fonction **Emplacements** est extrêmement simple à utiliser sur EnSURE Touch! Les emplacements sont les zones de test, c'est-à-dire les zones sur lesquelles vous prélevez un échantillon à analyser.

Pour créer, supprimer ou modifier des emplacements, appuyez sur l'icône *Emplacements* de l'écran d'accueil.

#### > Création d'un emplacement

EnSURE Touch peut enregistrer des milliers d'emplacements. Suivez les étapes ci-dessous pour en créer un nouveau.

#### Étape 1

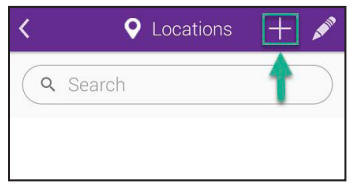

Appuyez sur l'icône Ajouter (+) pour créer un nouvel emplacement.

### Étape 2

| Add Location         |  |
|----------------------|--|
| Location name        |  |
| Device Type          |  |
| UltraSnap ~          |  |
| Limits RLU           |  |
| Lower 20             |  |
| Upper 60             |  |
| Special Instructions |  |

Saisissez le **Nom de l'emplacement** puis sélectionnez un **Type de dispositif**, par exemple UltraSnap.

Entrez ensuite les limites d'URL dans les cases **Inférieure** et **Supérieure**, ou conservez les valeurs par défaut et continuez. Si vous le souhaitez, vous pouvez saisir des instructions particulières qui apparaîtront à l'écran lors de l'analyse de cet emplacement. Cette fonction peut s'avérer utile pour les opérateurs qui exécutent le test afin de leur indiquer les

éventuelles étapes particulières à respecter ou les mesures de précaution à prendre. L'ajout d'instructions particulières est facultatif.

#### Suppression d'un emplacement

**Remarque:** le fait de supprimer un emplacement de votre instrument EnSURE Touch n'entraîne pas la suppression des résultats associés à cet emplacement ou à un autre emplacement.

#### Étape 1

| <    | Locations | + 💌 |
|------|-----------|-----|
| Q 50 | earch     | 1   |
|      |           |     |

Appuyez sur l'icône **Crayon** pour modifier un emplacement existant.

#### Étape 2

| < | • Edit Locations   |     |
|---|--------------------|-----|
| C | <b>Q</b> Search    |     |
| 0 | 1<br>Bathroom Sink | 2   |
| 0 | Bathroom Sink      | 500 |
| 0 | Bulb Feeder        | 670 |
| 0 | Computer           | 600 |

Appuyez sur l'icône **Supprimer** (comme illustré au point **1** de l'image) située en regard du nom de l'emplacement que vous souhaitez supprimer.

### Étape 3

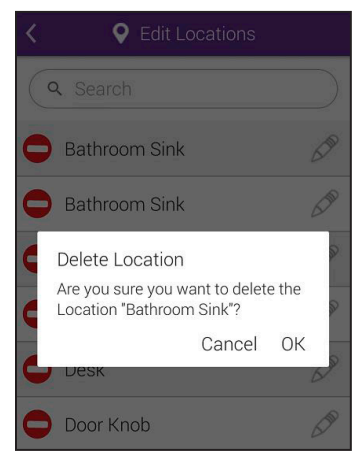

Vous serez invité à confirmer votre action. Appuyez sur **OK** pour continuer et supprimer l'emplacement.

#### Modification d'un emplacement

#### Étape 1

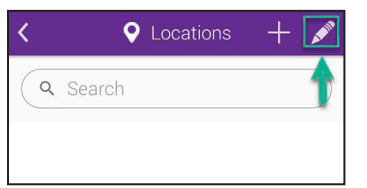

Appuyez sur l'icône Crayon pour modifier un emplacement existant.

#### Étape 2

| < | • Edit Locations |
|---|------------------|
| C | Search           |
| 0 | a Bathroom Sink  |
| 0 | Bathroom Sink    |
| 0 | Bulb Feeder      |
| 0 | Computer         |

Appuyez sur l'icône Crayon (comme illustré au point 2 de l'image) pour modifier l'emplacement.

#### Étape 3

| <ul> <li>Add Location</li> </ul> |    |
|----------------------------------|----|
| Location name                    |    |
| Device Type                      |    |
| UltraSnap                        | ~) |
| Limits RLU                       |    |
| Lower 20                         |    |
| Upper 60                         |    |
| Special Instructions             |    |

Vous pourrez ainsi modifier le nom de l'emplacement, le type de dispositif et les limites d'URL. Vous aurez également la possibilité d'ajouter des instructions particulières ou de les modifier, le cas échéant.

# Chapitre 3 | Plans

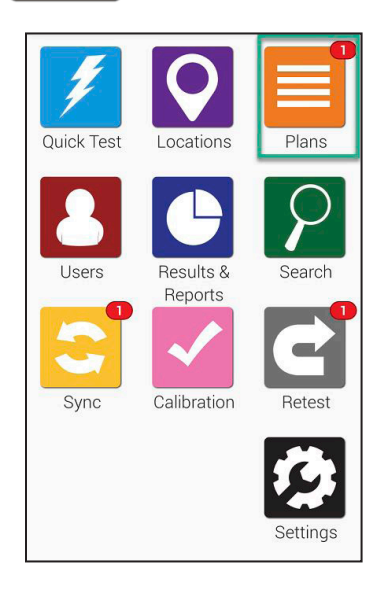

La fonction **Plans** est très facile à utiliser sur EnSURE Touch! La création de plans vous permet de suivre et d'organiser les emplacements tout en facilitant l'établissement de rapports.

Pour créer, supprimer ou modifier des plans, appuyez sur l'icône **Plans** de l'écran d'accueil.

#### ➤ Création d'un plan

**EnSURE Touch peut enregistrer des milliers de plans.** Suivez les étapes ci-dessous pour en créer un nouveau.

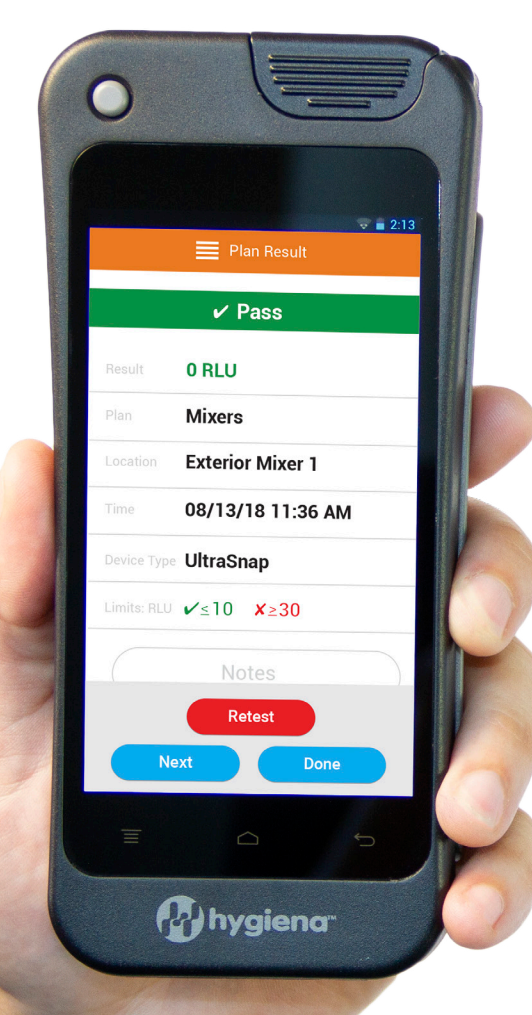

#### Étape 1

| < ≣               | Plans +         |
|-------------------|-----------------|
| Q Search          |                 |
| All Plans         | Scheduled Plans |
| Addrandplan       |                 |
| All Locations     |                 |
| Another plan with | a               |
| Feb 14 Plan       |                 |

Appuyez sur l'icône **Ajouter** (+) (comme illustré au point **1** de l'image) pour créer un nouveau plan.

#### Étape 2

| < -     | 🗮 Add Plar    | ŋ  |
|---------|---------------|----|
| Plan    | Name          |    |
| Plan T  | ype           |    |
| Selec   | t Plan Type   | ~  |
|         | Plan Location | ns |
| Locatio | ons in Plan   |    |
|         | Schedule Pla  | in |

Saisissez un **Nom de plan** pour le nouveau plan, puis sélectionnez un **Type de plan**.Trois options sont alors disponibles: **Basique**, **Aléatoire** et **Quota**.

8

Création d'un plan basique. Appuyez sur le bouton Emplacements du plan pour choisir le nombre d'emplacements que vous souhaitez ajouter au plan. Le champ Emplacements du plan affiche le nombre total d'emplacements que vous avez inclus dans ce plan.

Création d'un plan aléatoire. Appuyez sur le bouton Emplacements du plan pour choisir le nombre d'emplacements que vous souhaitez ajouter au plan. Le champ Emplacements du plan affiche le nombre total d'emplacements que vous avez inclus dans ce plan. Dans le champ Quota d'emplacements à tester, saisissez un nombre qui représentera le nombre minimum d'emplacements aléatoirement choisis pour être analysés. Les emplacements que vous aurez définis comme requis s'afficheront dans le champ Emplacements requis\*. Pour que chaque emplacement choisi aléatoirement ne soit sélectionné qu'une seule fois, vous pouvez activer la fonction Ne pas répéter les emplacements en appuyant sur ON.

Création d'un plan Quota. Appuyez sur le bouton Emplacements du plan pour choisir le nombre d'emplacements que vous souhaitez ajouter au plan. Le champ Emplacements du plan affiche le nombre total d'emplacements que vous avez inclus dans ce plan. Dans le champ Quota d'emplacements à tester, saisissez un nombre qui représentera le nombre minimum d'emplacements aléatoirement choisis pour être analysés.

| < ≣         | Plans 🕂 🌶      |   |
|-------------|----------------|---|
| Q Search    |                | ) |
| All Plans   | Scheduled Plan |   |
| Addrandplan | 1:26 PM        |   |

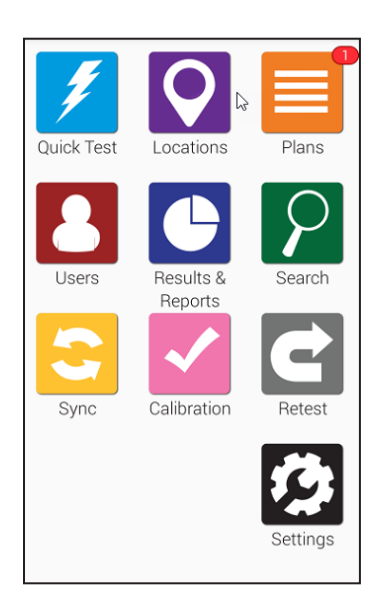

Programmation d'un plan. Appuyez sur Programmer un plan pour prévoir le moment où vous souhaitez effectuer les tests pour certains plans. Vous pouvez déterminer si un plan doit être testé chaque semaine ou chaque jour et choisir l'heure à laquelle le test aura lieu.

À l'heure de début d'un plan programmé, une notification apparaîtra en rouge au-dessus de l'icône de plans orange dans l'écran d'accueil.

#### Suppression d'un plan

**Remarque:** le fait de supprimer un plan de votre instrument EnSURE Touch n'entraîne pas la suppression des résultats associés à ce plan ou à un autre plan.

#### Étape 1

| <                    | lans 🕂 💪        |
|----------------------|-----------------|
| Q Search             |                 |
| All Plans            | Scheduled Plans |
| Addrandplan          |                 |
| All Locations        |                 |
| Another plan with a. |                 |
| Feb 14 Plan          |                 |

Appuyez sur l'icône **Crayon** (comme illustré au point **2** de l'image) pour modifier un plan existant.

#### Étape 2

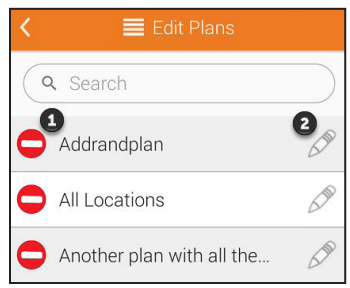

Appuyez sur l'icône **Supprimer** (comme illustré au point de l'image) située en regard du nom du plan que vous souhaitez supprimer.

#### Étape 3

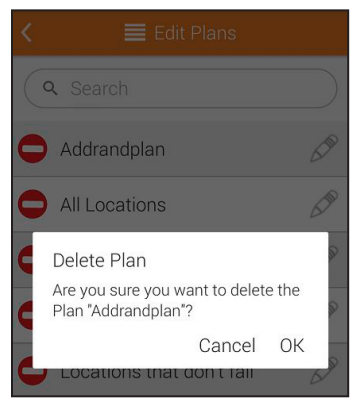

Vous serez invité à confirmer votre action. Appuyez sur **OK** pour continuer et supprimer le plan.

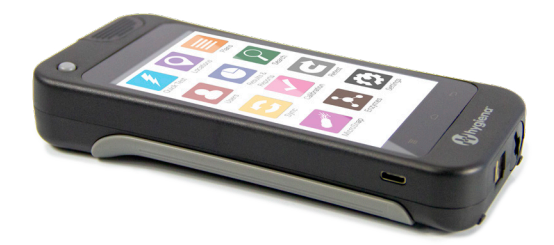

#### Modification d'un plan

#### Étape 1

| < ≣ ٩               | lan | S | 0 | 2 |
|---------------------|-----|---|---|---|
| Q Search            |     |   | Č | Ď |
| All Plans           |     |   |   |   |
| Addrandplan         |     |   |   |   |
| All Locations       |     |   |   |   |
| Another plan with a | I   |   |   |   |
| Feb 14 Plan         |     |   |   |   |

Appuyez sur l'icône Crayon (comme illustré au point **2** de l'image) pour modifier un plan existant.

#### Étape 2

| < | 🗮 Edit Plans              |            |
|---|---------------------------|------------|
| ( | ۲ Search                  | $\bigcirc$ |
| 0 | 1<br>Addrandplan          | 2          |
| 0 | All Locations             | 600        |
| 0 | Another plan with all the | 600        |

Appuyez sur l'icône Crayon (comme illustré au point **2** de l'image) pour commencer à modifier le plan.

#### Étape 3

| K 🗮 Edit Plan           |     |
|-------------------------|-----|
| Addrandplan             |     |
| Plan Type               |     |
| Random                  | ~   |
| Plan Locations          |     |
| Locations in Plan       | 0   |
| Required Locations ≭    | 0   |
| Location Quota to Test  | 1   |
| Do Not Repeat Locations | OFF |
| Schedule Plan           |     |

Vous pourrez ainsi modifier le nom du plan et le type de plan. Vous aurez également la possibilité d'ajouter un programme de plan ou de modifier un programme existant.

# **Chapitre 4 | Utilisateurs**

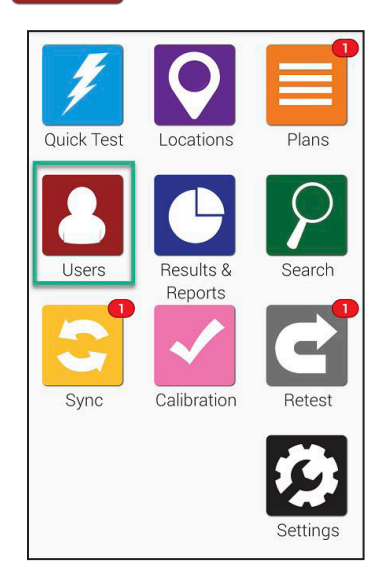

La fonction Utilisateurs est très facile à utiliser sur EnSURE Touch! L'ajout d'utilisateurs vous permet de suivre les personnes qui effectuent les tests grâce à une procédure de connexion sécurisée par un mot de passe. Si vous souhaitez savoir qui effectue le nettoyage, veuillez consulter la section intitulée « Paramètres de test » à la page 19.

Pour créer, supprimer ou modifier des utilisateurs sur EnSURE Touch, appuyez sur l'icône Utilisateurs de l'écran d'accueil.

#### Création d'un nouvel utilisateur

**EnSURE Touch peut enregistrer des milliers d'utilisateurs.** Suivez les étapes ci-dessous pour en créer un nouveau.

#### Étape 1

| <        | 👃 Users | + |
|----------|---------|---|
| Q Search |         |   |
| Admin1   |         |   |
| Bobby    |         |   |
| Linda    |         |   |
| Sandy    |         |   |

Appuyez sur l'icône **Ajouter** (+) (comme illustré au point **1** de l'image).

| <        | 💄 Add User       |    |
|----------|------------------|----|
| Usernam  | e                |    |
| Role     |                  |    |
| Operator |                  | ~) |
|          |                  |    |
|          | Enter PIN code   |    |
|          |                  |    |
| (        | Confirm PIN code | 9  |

Saisissez un **Nom d'utilisateur** pour le nouvel utilisateur, puis sélectionnez un **Rôle**. Le rôle des utilisateurs peut être défini sur Opérateur ou Administrateur. Les opérateurs sont chargés d'exécuter les tests tandis que les administrateurs gèrent l'instrument et ont accès à tous les paramètres.

Chaque utilisateur a besoin d'un code d'accès. Le code PIN est un code de sécurité à quatre chiffres qui protège des accès non autorisés.

#### Suppression d'un utilisateur

**Remarque:** pas d'inquiétude! Le fait de supprimer un utilisateur n'entraîne pas la suppression des données de programmation ou de test tels que les résultats, les emplacements ou les plans; seul l'utilisateur est supprimé.

#### Étape 1

| <        | 💄 Users | + | AND O |
|----------|---------|---|-------|
| Q Search |         |   |       |
| Admin1   |         |   |       |
| Bobby    |         |   |       |
| Linda    |         |   |       |
| Sandy    |         |   |       |

Appuyez sur l'icône **Crayon** (comme illustré au point **2** de l'image) pour modifier un utilisateur existant.

### Étape 2

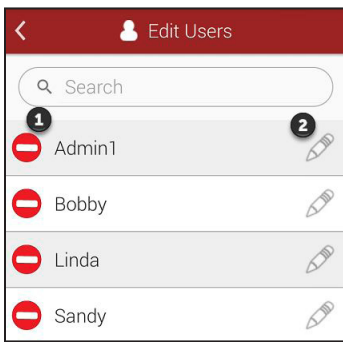

Appuyez sur l'icône rouge **Supprimer** (comme illustré au point **1** de l'image) située en regard du nom de l'utilisateur que vous souhaitez supprimer sur votre appareil.

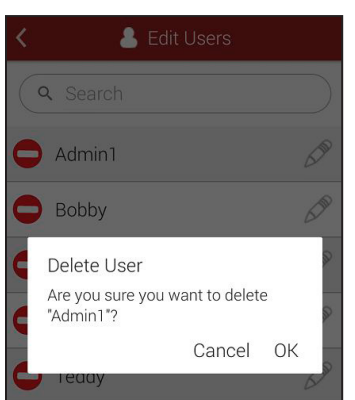

Vous serez invité à confirmer votre choix. Appuyez sur **OK** pour continuer et supprimer l'utilisateur.

#### Modification d'un utilisateur

#### Étape 1

| <        | 🐣 Users | + |
|----------|---------|---|
| Q Search |         |   |
| Admin1   |         |   |
| Bobby    |         |   |
| Linda    |         |   |
| Sandy    |         |   |

Appuyez sur l'icône Crayon (comme illustré au point 2 de l'image) pour modifier un utilisateur existant.

#### Étape 2

| < 💄      | Edit Users |
|----------|------------|
| Q Search |            |
| Admin1   | 2          |
| 😑 Bobby  | 5.10       |
| 😑 Linda  | S.         |
| 😑 Sandy  | 5.10       |

Appuyez sur l'icône Crayon (comme illustré au point **2** de l'image) pour modifier l'utilisateur.

| K 👃 Edit User    |           |
|------------------|-----------|
| (Admin1          | $\supset$ |
| Role             |           |
| Administrator    | ~)        |
|                  |           |
| Enter PIN code   |           |
|                  |           |
| Confirm PIN code |           |

Dans cet écran, vous pouvez modifier le nom de l'utilisateur, changer son rôle et mettre à jour son code PIN.

La création d'un utilisateur sur EnSURE Touch n'entraîne pas son ajout sur votre compte SureTrend Cloud. Il existe deux types d'utilisateurs différents. Pour ajouter un utilisateur sur votre compte SureTrend Cloud, suivez les étapes indiquées à cette adresse <u>https://help.hygiena.com/kb-doc/adding-usersto-suretrend-cloud/</u>

# Chapitre 5 | Résultats et rapports

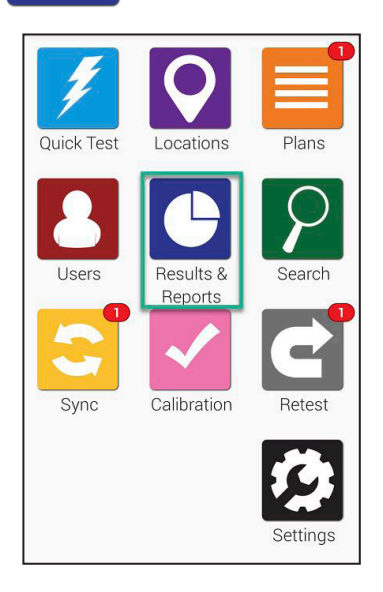

La fonction **Résultats et Rapports** est extrêmement simple à utiliser sur EnSURE Touch! Choisissez parmi un grand nombre de rapports prédéfinis pour afficher instantanément des analyses de tendances et des rapports.

Dans cette section, vous apprendrez à utiliser les fonctions de création de rapports et d'analyses sur EnSURE Touch, ainsi qu'à afficher et gérer les résultats de l'appareil.

**Remarque:** vous trouverez des fonctions avancées de création de rapports ainsi que des fonctions supplémentaires de gestion des résultats sur SureTrend Cloud.

#### > Rapport d'échec

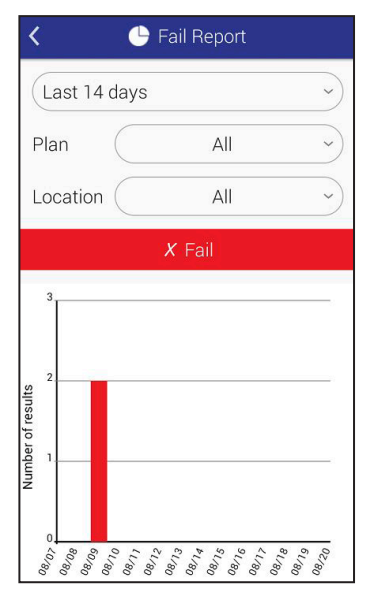

L'écran **Rapport d'échec** affiche les résultats de tests ayant échoué. Vous pouvez filtrer les résultats par date, plan et emplacement.

Sous les filtres, vous trouverez un graphique illustrant des données spécifiques d'après les filtres sélectionnés audessus.

#### > Analyse des tendances

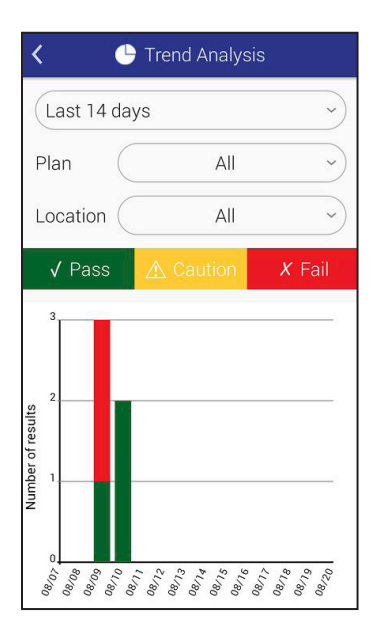

L'écran **Analyse des tendances** affiche l'ensemble de vos résultats de manière détaillée dans un graphique clair qui distingue trois types de résultats: **Validé, Prudence et Échec**. Vous pouvez filtrer les résultats par date, plan et emplacement.

#### ➢ Résultats

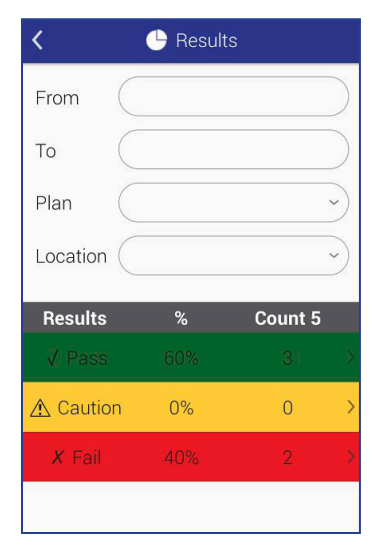

L'écran **Résultats** affiche tous les résultats actuellement enregistrés dans votre appareil. Vous pouvez filtrer les résultats par date, plan et emplacement. Sous les filtres, un tableau affiche le nombre total de résultats (**Validé, Prudence et Échec**) d'après les filtres sélectionnés au-dessus.

# Chapitre 6 | Personnalisation

La personnalisation vous permet d'ajouter des champs personnalisés aux écrans Plans, Emplacements et Tests. Vous pouvez également activer ou désactiver des tests en fonction des produits Hygiena utilisés dans votre établissement.

Horai

Les pages suivantes expliquent comment personnaliser votre EnSURE Touch et fournissent une description détaillée de chaque option de personnalisation.

La personnalisation est facultative. Il est possible de modifier ces paramètres à tout moment sans compromettre vos données.

#### > Choix des produits

#### Étape 1

| K 🤌 Settings      |   |
|-------------------|---|
| Wi-Fi             | > |
| General           | > |
| Training Mode     | > |
| Customization     | > |
| Calibration Check | > |
| SureTrend Sync    | > |
| Support           | > |
| Diagnostics       | > |
| About             | > |
|                   |   |

Appuyez sur le bouton **Paramètres** de l'écran d'accueil. Appuyez ensuite sur **Personnalisation**.

#### Étape 2

| < | 🧐 Customization    |   |
|---|--------------------|---|
| 1 | Product Selections | > |
| 2 | Simulation         | > |
| 3 | Plans              | > |
| 4 | Locations          | > |
| 5 | Tests              | > |
|   |                    |   |

# Étape 3

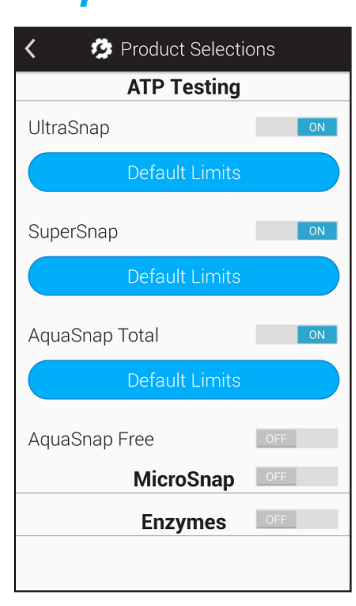

Appuyez sur Choix des produits (comme illustré au point 1 de l'image).

Pour en savoir plus sur les kits de tests et les produits proposés par Hygiena, rendez-vous sur notre site Internet à l'adresse www.hygiena.com

#### Test ATP

Activez les produits ATP que vous souhaitez faire apparaître dans la liste déroulante Type de dispositif lors de l'exécution des tests.

#### MicroSnap<sup>™</sup>

Activez cette option si vous souhaitez effectuer des tests MicroSnap. Lorsqu'elle est activée, cette option vous permet de sélectionner des produits de la gamme MicroSnap.

#### Enzymes

Activez cette option si vous pour effectuer des tests enzymatiques. Lorsqu'elle est activée, cette option vous permet de sélectionner des tests Hygiena pour faire les tests enzymatiques.

#### > Simulation

La personnalisation est facultative. Il est possible de modifier ces paramètres à tout moment sans compromettre vos données.

#### Étape 1

| K Settings        |   |
|-------------------|---|
| Wi-Fi             | > |
| General           | > |
| Training Mode     | > |
| Customization     | > |
| Calibration Check | > |
| SureTrend Sync    | > |
| Support           | > |
| Diagnostics       | > |
| About             | > |
|                   |   |

Appuyez sur le bouton **Paramètres** de l'écran d'accueil. Appuyez ensuite sur **Personnalisation**.

### Étape 2

| < | 🧐 Customization    |   |
|---|--------------------|---|
| 1 | Product Selections | > |
| 2 | Simulation         | > |
| 3 | Plans              | > |
| 4 | Locations          | > |
| 5 | Tests              | > |
|   |                    |   |

Appuyez sur **Simulation** (comme illustré au point **2** de l'image.

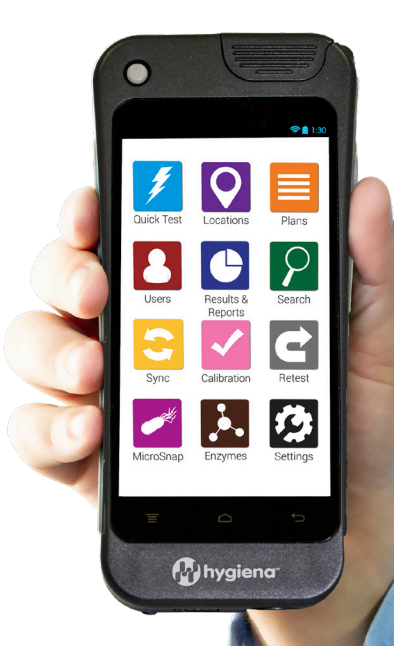

| < 🤌 Simulation                                                         |  |  |  |
|------------------------------------------------------------------------|--|--|--|
| Warning: Simulation only converts<br>RLU measurements for ATP results. |  |  |  |
| Simulate Other ATP Device                                              |  |  |  |
| (3M Clean-Trace                                                        |  |  |  |
| Charm NovaLUM                                                          |  |  |  |
| Neogen Accupoint HD                                                    |  |  |  |
| Neogen Accupoint Advanced                                              |  |  |  |
| BioControl MVP Icon                                                    |  |  |  |
| BioControl Lightning MVP                                               |  |  |  |
| Kikoman PD20                                                           |  |  |  |
| SystemSURE Plus                                                        |  |  |  |
|                                                                        |  |  |  |

L'activation du mode de simulation convertit les résultats URL issus des tests ATP sur votre EnSURE Touch afin d'obtenir une simulation des résultats que vous pourriez obtenir en utilisant un autre système.

Vous pouvez activer ou désactiver cette fonction à partir de la liste déroulante des instruments pour lesquels vous souhaitez effectuer la simulation.

Dans SureTrend Cloud, les résultats URL s'affichent toujours dans leur format d'origine (valeurs non simulées) par souci de cohérence entre les différents instruments EnSURE Touch d'un même compte.

#### Paramètres du plan

La personnalisation est facultative. Il est possible de modifier ces paramètres à tout moment sans compromettre vos données.

#### Étape 1

| < 🤣    | Settings    |   |
|--------|-------------|---|
|        | Wi-Fi       | > |
| G      | General     | > |
| Trair  | ning Mode   | > |
| Cust   | omization   | > |
| Calibr | ation Check | > |
| Sure   | Frend Sync  | > |
| S      | Support     | > |
| Dia    | gnostics    | > |
|        | About       | > |
|        |             |   |

Appuyez sur le bouton **Paramètres** de l'écran d'accueil. Appuyez ensuite sur **Personnalisation.** 

| < | 🤣 Customization    |   |
|---|--------------------|---|
| 1 | Product Selections | > |
| 2 | Simulation         | > |
| 3 | Plans              | > |
| 4 | Locations          | > |
| 5 | Tests              | > |
|   |                    |   |

### Étape 3

| 🔇 🤌 Plan Settings                                                                                                    |              |  |  |  |
|----------------------------------------------------------------------------------------------------|--------------|--|--|--|
| Allow Multiple Instances OFF                                                                                                    |              |  |  |  |
| Allow a plan to have multiple<br>instances running simultaneously. If<br>off, a plan must finish running before<br>a new instance can be started. |              |  |  |  |
| Finish plan on:                                                                                                    | Pass         |  |  |  |
|                                                                                                    | Pass/Caution |  |  |  |
| Pass/Caution/Fail                                                                                                    |              |  |  |  |
|                                                                                                    |              |  |  |  |

Appuyez sur **Plans** (comme illustré au point **3** de l'image).

#### Autoriser plusieurs instances

Cette fonction permet à votre appareil EnSURE Touch d'exécuter plusieurs instances d'un plan simultanément. Elle peut être utile dans les cas où plusieurs zones de votre établissement sont identiques (par exemple, les chambres de patients dans les hôpitaux).

#### Terminer le plan sur

Cette fonction vous permet de modifier les exigences imposées à un plan pour qu'il puisse être considéré comme terminé. Si vous avez réglé cette fonction sur **Validé**, alors chaque emplacement du plan devra présenter le statut Validé pour que vous puissiez terminer le plan.

*Validé/Attention* signifie que le résultat pour chaque emplacement du plan doit présenter le statut Validé ou Attention pour pouvoir terminer le plan.

*Validé/Attention/Échec* signifie que le plan sera terminé dès que vous aurez testé tous les emplacements requis du plan.

#### Paramètres de l'emplacement

La personnalisation est facultative. Il est possible de modifier ces paramètres à tout moment sans compromettre vos données.

#### Étape 1

| < | 🤣 Settings        |   |
|---|-------------------|---|
|   | Wi-Fi             | > |
|   | General           | > |
|   | Training Mode     | > |
| R | Customization     | > |
| Ň | Calibration Check | > |
|   | SureTrend Sync    | > |
|   | Support           | > |
|   | Diagnostics       | > |
|   | About             | > |

#### Étape 2

| < | 🧐 Customization    |   |
|---|--------------------|---|
| 1 | Product Selections | > |
| 2 | Simulation         | > |
| 3 | Plans              | > |
| 4 | Locations          | > |
| 5 | Tests              | > |
|   |                    |   |

#### Étape 3

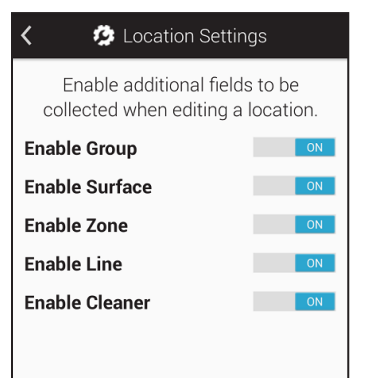

Appuyez sur le bouton **Paramètres** de l'écran d'accueil. Appuyez ensuite sur **Personnalisation**.

Appuyez sur **Emplacements** (comme illustré au point **4** de l'image).

Cet écran vous permet d'activer des champs personnalisés supplémentaires à utiliser lors de la création/modification d'un emplacement. Ces champs sont utiles pour regrouper des emplacements similaires en fonction de variables communes. Par exemple, si vous avez un grand nombre d'emplacements à analyser, vous pouvez les regrouper en fonction du bâtiment dans lequel ils se trouvent, de l'étage du bâtiment ou du type de surface à analyser.

Ch. 6

Groupe. Vous pouvez utiliser ce champ pour organiser les emplacements dans des groupes, d'une manière semblable au menu Plans.

Surface. Ce champ peut être utilisé pour indiquer le type de surface analysée (par exemple, acier inoxydable ou plastique).

Zone. Vous pouvez utiliser ce champ pour identifier les zones telles que définies par la FDA ou votre programme de sécurité des aliments.

Ligne. Vous pouvez utiliser ce champ pour identifier les lignes de production de votre établissement.

Nettoyant. Vous pouvez utiliser ce champ pour identifier le type de nettoyant utilisé.

#### > Paramètres de test

La personnalisation est facultative. Il est possible de modifier ces paramètres à tout moment sans compromettre vos données.

#### Étape 1

| < | 🤹 Settings        |   |
|---|-------------------|---|
|   | Wi-Fi             | > |
|   | General           | > |
|   | Training Mode     | > |
| R | Customization     | > |
| N | Calibration Check | > |
|   | SureTrend Sync    | > |
|   | Support           | > |
|   | Diagnostics       | > |
|   | About             | > |
|   |                   |   |

#### Étape 2

| < | 🤣 Customization    |   |
|---|--------------------|---|
| 1 | Product Selections | > |
| 2 | Simulation         | > |
| 3 | Plans              | > |
| 4 | Locations          | > |
| 5 | Tests              | > |
|   |                    |   |

Appuyez sur le bouton **Paramètres** de l'écran d'accueil. Appuyez ensuite sur **Personnalisation**.

Appuyez sur **Tests** (comme illustré au point **5** de l'image).

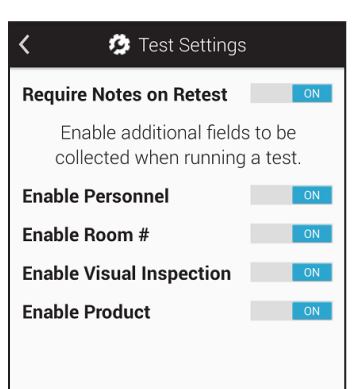

Cet écran vous permet d'activer des champs personnalisés supplémentaires à utiliser lors de l'exécution des tests. Ces champs sont utiles pour recueillir des informations supplémentaires au cours du test (par exemple, le personnel, le numéro de chambre ou le produit).

# Le personnel et les utilisateurs sont deux notions distinctes!

*Les utilisateurs* désignent les personnes qui se connectent à EnSURE Touch et réalisent les tests. Un utilisateur peut être Opérateur ou Administrateur. Pour plus d'informations, reportez-vous au Chapitre 1.

Le personnel désigne les personnes chargées du nettoyage. Lorsqu'il est activé, ce champ vous permet de saisir le nom de la personne qui a nettoyé un emplacement. Il peut être utile pour identifier les besoins de formation ou mettre en avant les employés dont le travail de nettoyage respecte systématiquement les normes.

N° de chambre. Ce champ est utile pour identifier les différentes pièces de votre établissement, tels que les numéros de chambres des patients dans un hôpital.

**Inspection visuelle.** Ce champ peut être utile pour respecter les exigences en matière de sécurité des aliments ou de contrôle, lesquelles prévoient généralement une inspection visuelle.

**Produit.** Ce champ peut être utile pour suivre le produit qui a été fabriqué ou transformé avant les opérations de nettoyage et d'analyse.

# Chapitre 7 | Paramètres

Ce chapitre est consacré aux questions liées aux Paramètres de l'appareil EnSURE Touch.

#### > Obtention de l'adresse MAC

#### À quoi l'adresse MAC sert-elle?

Parfois, pour vous connecter à un réseau, vous devrez fournir une adresse MAC. Une adresse MAC est un numéro unique utilisé pour identifier un appareil tel qu'un ordinateur portable, un téléphone ou un appareil EnSURE Touch. Les serveurs DHCP utilisent l'adresse MAC pour identifier les appareils et attribuer des adresses IP fixes. Si votre environnement de réseau nécessite la saisie d'une adresse MAC, suivez les instructions suivantes pour l'obtenir.

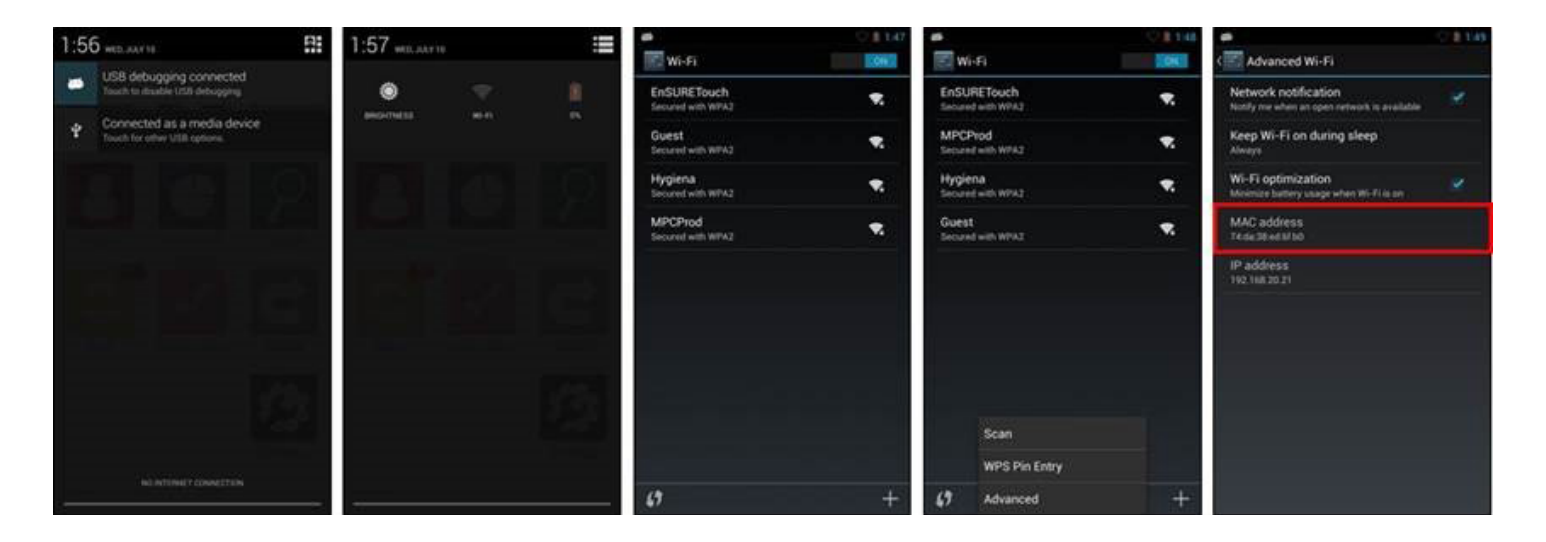

Balayez vers le bas depuis le haut de l'écran pour faire apparaître le panneau de navigation supérieur.

2 Appuyez sur l'icône Paramètres rapides dans le coin supérieur droit et sélectionnez Wi-Fi.

3 La touche « menu » est présentée sur l'image 4. Appuyez sur ce bouton pour afficher le menu des options Scan/WPS avec code PIN/Avancé.

4 Dans le menu, sélectionnez *Avancé* pour afficher l'adresse MAC.

#### Synchronisation d'EnSURE Touch

**Remarque:** il est important que votre appareil EnSURE Touch soit toujours connecté au Wi-Fi. Ainsi, l'appareil peut synchroniser les résultats sur SureTrend Cloud, ce qui réduit le risque de perte de données et vous permet de garder votre appareil à jour. Nous vous recommandons de vérifier la disponibilité de mises à jour au moins une fois par mois. Cliquez ici pour savoir comment procéder. Si les résultats enregistrés dans votre appareil sont automatiquement synchronisés sur SureTrend Cloud, d'autres données de programmation tels que les plans, les emplacements et les informations sur les utilisateurs ne peuvent être synchronisées que manuellement à l'aide du bouton Sync de l'écran d'accueil de votre appareil EnSURE Touch.

#### Synchronisation de votre appareil

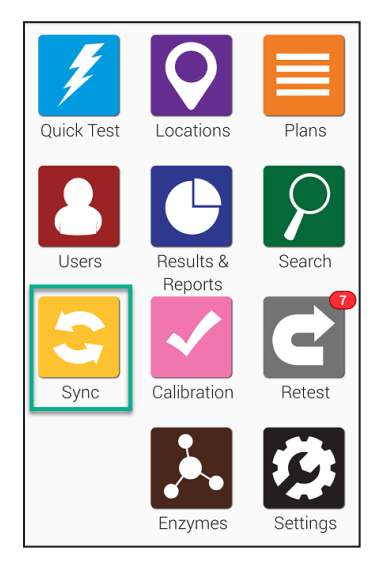

| <                                                             | 🎅 Sync                                                        |                                            |
|---------------------------------------------------------------|---------------------------------------------------------------|--------------------------------------------|
| Results                                                       |                                                               | 0                                          |
| Locations                                                     |                                                               | 1                                          |
| Plans                                                         |                                                               | 0                                          |
| Users                                                         |                                                               | 0                                          |
|                                                               | Sync Now                                                      |                                            |
|                                                               |                                                               |                                            |
| Date                                                          | Time                                                          | Status                                     |
| Date<br>08/20/18                                              | <b>Time</b><br>10:54 AM                                       | <b>Status</b><br>Complete                  |
| Date<br>08/20/18<br>08/10/18                                  | Time           10:54 AM           12:32 PM                    | Status<br>Complete<br>Complete             |
| Date           08/20/18           08/10/18           08/09/18 | Time           10:54 AM           12:32 PM           10:53 AM | Status<br>Complete<br>Complete<br>Complete |

Pour commencer, appuyez sur le bouton **Sync** de l'écran d'accueil. L'écran Sync affiché ci-dessous s'ouvre alors.

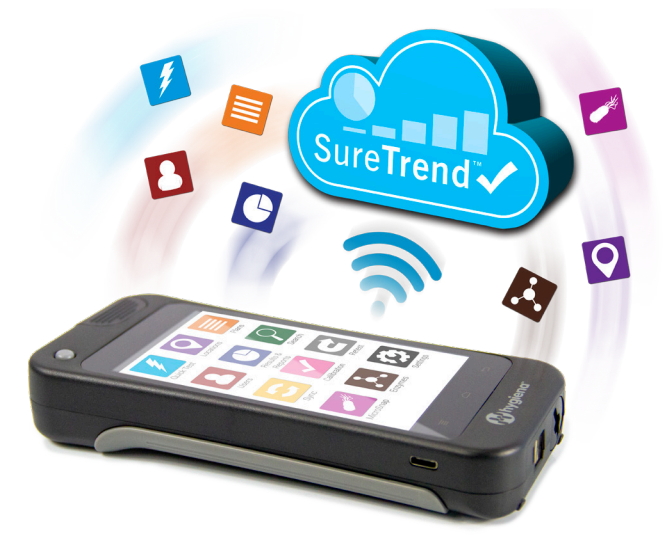

Appuyez sur le bouton **Synchroniser maintenant** pour synchroniser les données sur SureTrend Cloud. La procédure prend normalement moins d'une minute, mais elle peut être plus longue si vous avez des centaines, voire des milliers, de résultats.

#### Connexion au réseau Wi-Fi

*Remarque:* vous pouvez modifier les paramètres Wi-Fi depuis n'importe quel écran de l'appareil via le panneau de la **zone des notifications**. Cela peut s'avérer particulièrement utile si vous souhaitez modifier les paramètres Wi-Fi avant de vous connecter sur votre appareil EnSURE Touch. **Seuls les réseaux sans fil 2,4 GHz sont pris en charge. La bande de fréquence 5,0 GHz n'est actuellement pas prise en charge : les réseaux qui l'utilisent ne s'afficheront donc pas dans la liste des réseaux sans fil.** 

#### Portails captifs et RADIUS

Certains points d'accès Wi-Fi nécessitent la saisie d'informations dans le navigateur lors de la connexion (par ex. les hôtels). Cette méthode de connexion n'est actuellement pas prise en charge en raison des risques de sécurité pour EnSURE Touch. Vous pouvez configurer manuellement l'authentification RADIUS sur votre appareil EnSURE Touch. Dans la mesure où nous n'avons pas testé chaque solution RADIUS disponible, les résultats sont susceptibles de varier.

Utilisation des points d'accès pour la connexion sur Mac et Windows

Si une connexion au réseau est immédiatement nécessaire et qu'aucun réseau sans fil n'est accessible, vous pouvez utiliser la fonctionnalité de point d'accès de votre téléphone mobile (si disponible avec votre forfait téléphonique et votre périphérique) ou utiliser un ordinateur Windows 10 ou Mac OS doté de capacités sans fil. Pour utiliser votre PC comme point d'accès mobile, suivez les instructions suivantes:

- <u>Windows</u>
- <u>Mac</u>

Il existe deux méthodes pour se connecter au Wi-Fi sur l'instrument:

- 1. Au moyen du bouton Paramètres de l'écran d'accueil
- 2. Au moyen de la zone déroulante des notifications

#### > À partir du bouton Paramètres de l'écran d'accueil

#### Étape 1

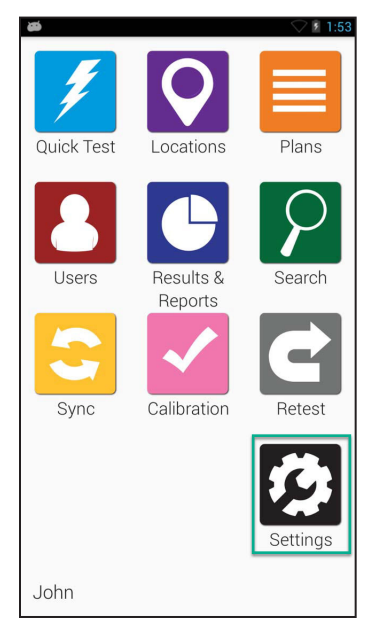

Dans l'écran d'accueil, sélectionnez l'icône Paramètres.

### Étape 2

| 80  |                  | ▽ 🛽 1:59 |
|-----|------------------|----------|
| < 🤣 | General Settings |          |
|     | USB Settings     | >        |
|     | Wi-Fi            | >        |
|     | Language         | >        |
|     | Date & Time      | >        |
|     | Display          | >        |
|     | Battery          | >        |
|     | Security         | >        |
|     | Factory Rest     | >        |

Sélectionnez l'option de menu Wi-Fi.

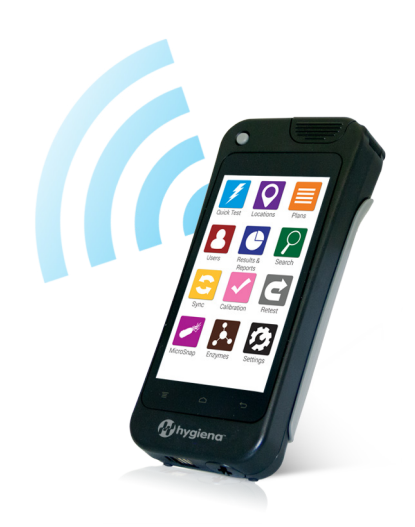

| ¢                            | ◯ 2 6:00 |
|------------------------------|----------|
| 📰 Wi-Fi                      |          |
| Guest<br>Secured with WPA2   | ŝ        |
| MPCProd<br>Secured with WPA2 | \$       |
| Hygiena<br>Secured with WPA2 | Ş        |
| EnSURETouch<br>Not in range  |          |
|                              |          |
| 67                           | +        |

Si elle est désactivée, activez l'option Wi-Fi.

#### > À partir de la zone des notifications

#### Étape 1

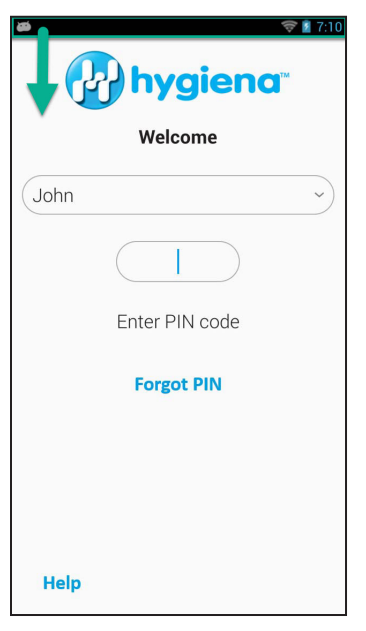

Balayez vers le bas depuis le haut de l'écran. Vous pouvez le faire depuis n'importe quel écran de l'appareil EnSURE Touch.

#### Étape 2

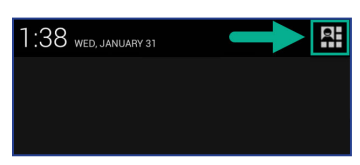

Appuyez sur le bouton **Option de menu** situé dans le coin supérieur droit de l'écran.

| 1:40 wed, januar | Y 31             | •       |
|------------------|------------------|---------|
| BRIGHTNESS       | <b>R</b><br>WIFI | CHARGED |
|                  |                  |         |

#### Étape 4

| <b>\$</b>                    | 🛇 🛿 6:00 |
|------------------------------|----------|
| 📰 Wi-Fi 🔶                    | ON       |
| Guest<br>Secured with WPA2   | Ş        |
| MPCProd<br>Secured with WPA2 | ŝ        |
| Hygiena<br>Secured with WPA2 | Ş.       |
| EnSURETouch<br>Not in range  |          |
|                              |          |
| \$                           | +        |

Sélectionnez l'icône Wi-Fi.

Si elle est désactivée, activez l'option Wi-Fi. Sélectionnez le réseau sans fil auquel vous souhaitez vous connecter. Si le réseau sans fil de votre choix ne figure pas dans la liste, appuyez sur l'icône Ajouter (+) pour l'ajouter manuellement.

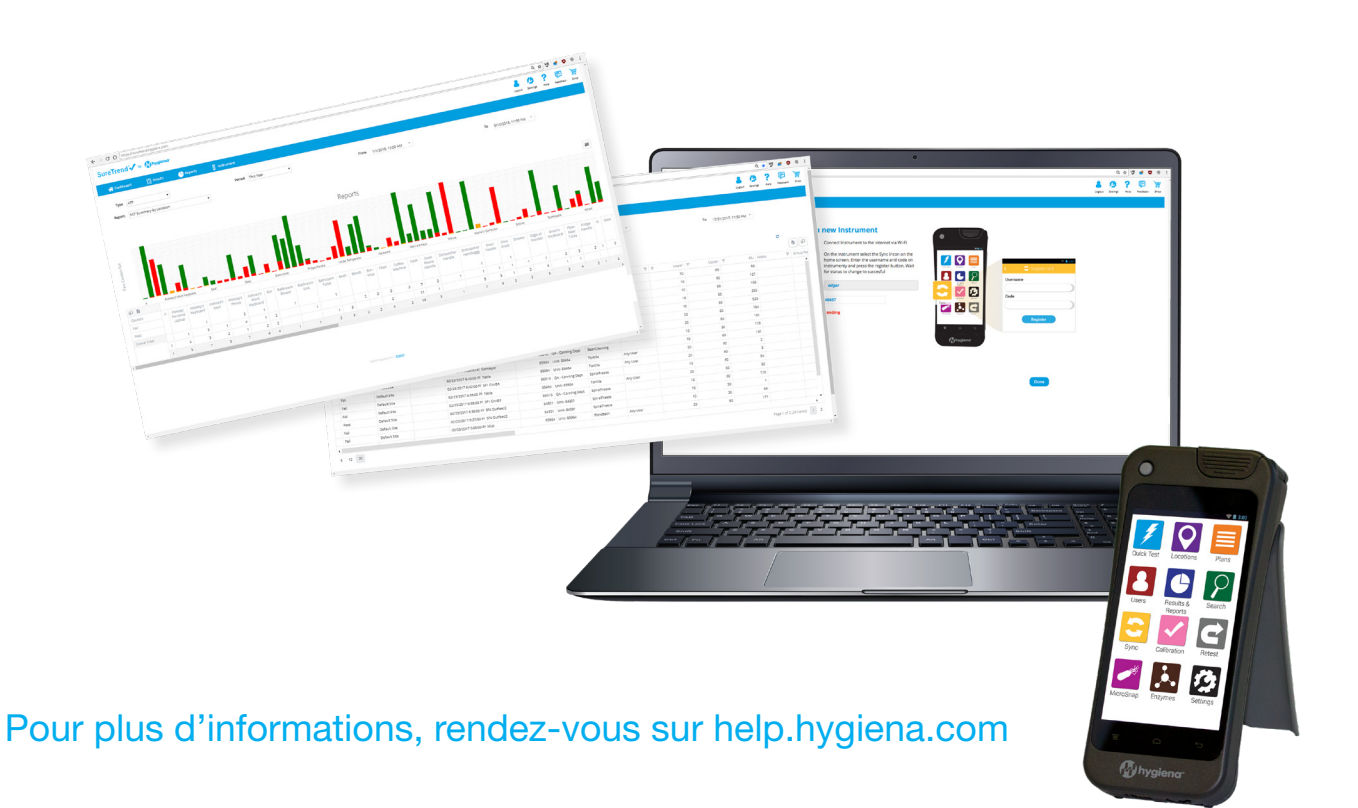